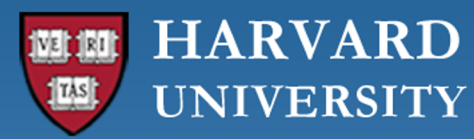

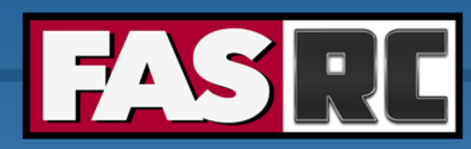

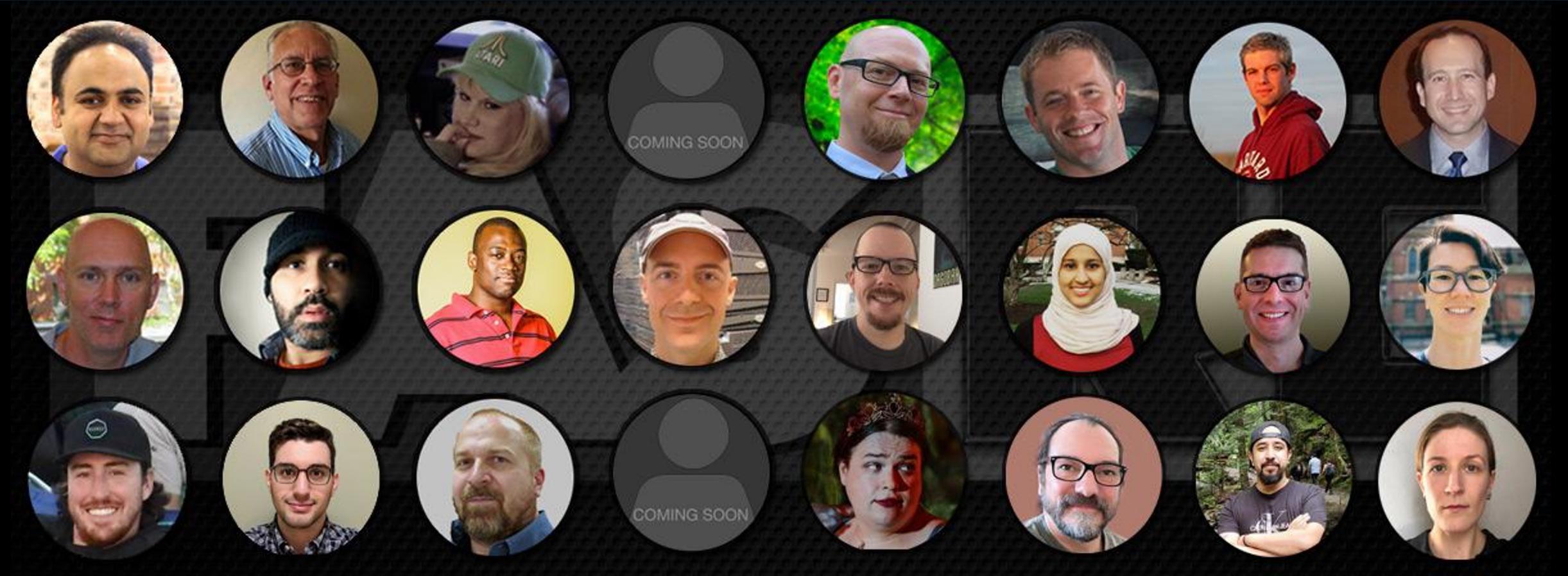

### Installing and Using Software on FASRC Clusters Harvard - FAS Research Computing

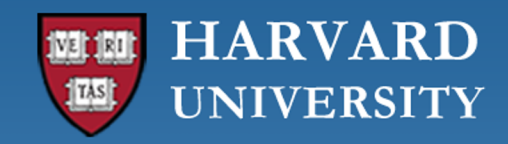

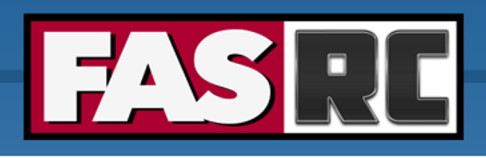

# Overview

- Software modules (Lmod, HeLmod)
- o Installing Python and R packages
- Using precompiled (numeric, I/O, etc) software libraries
- o Singularity **basics**
- Installing software yourself
  - Spack
- Open OnDemand (GUI apps, such as MATLAB, RStudio Server, Jupyter Notebook, Remote Desktop, and more)

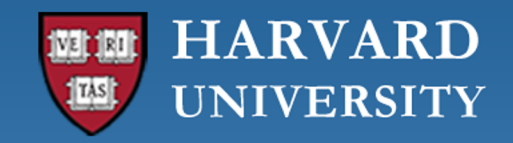

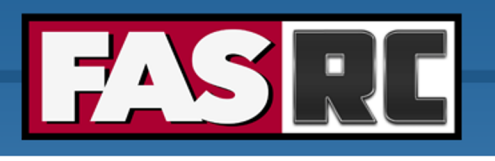

### HeLmod: software modules

- Compilers: gcc, Intel
- CUDA and cuDNN
- MPI Libraries: OpenMPI, Mpich, IntelMPI
- Basic numerical and I/O libraries (e.g., gsl, HDF5, NetCDF)
- **Common software packages (e.g.,** Python/Mamba, R, PyCharm, vscode, etc., but customization will be left to the user through spack)
- **Commercial software (e.g.,** MATLAB, Mathematica, IDL, Stata, SAS)

### HARVARD UNIVERSITY

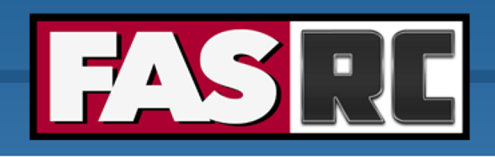

### Software Modules

#### Software modules basics

```
module load gcc/12.2.0-fasrc01  # Load Compiler
module load openmpi/4.1.4-fasrc01  # Load MPI library
module load netcdf-c/4.9.2-fasrc01  # Load NetCDF Library
module list  # List loaded modules
  # Unload all modules
  # Unload all modules
  # Display module environment
module avail metcdf-c  # Show ALL available modules in the MODULEPATH
  # Show available netcdf-c modules
• Finding modules
```

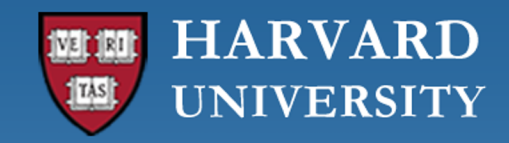

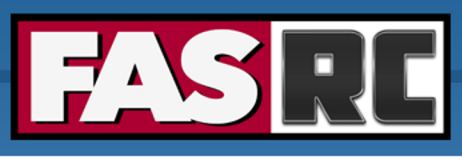

# Modules: How do they work? (1)

```
[pkrastev@holy7c24103 ~]$ module load gcc/12.2.0-fasrc01
[pkrastev@holy7c24103 ~]$ which gcc
/n/sw/helmod-rocky8/apps/Core/gcc/12.2.0-fasrc01/bin/gcc
[pkrastev@holy7c24103 ~]$ gcc --version
gcc (GCC) 12.2.0
```

```
# System Python3
[paulasan@holy7c24101 ~]$ module list
No modules loaded
[paulasan@holy7c24101 ~]$ python3 --version
Python 3.6.8
[paulasan@holy7c24101 ~]$ which python3
/usr/bin/python3
```

```
# Module Python3
[paulasan@holy7c24101 ~]$ module load python/3.10.9-fasrc01
[paulasan@holy7c24101 ~]$ python3 --version
Python 3.10.9
[paulasan@holy7c24101 ~]$ which python3
/n/sw/Mambaforge-22.11.1-4/bin/python3
```

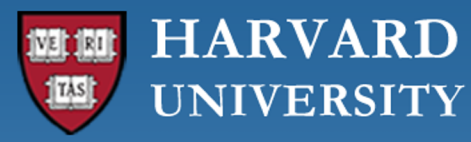

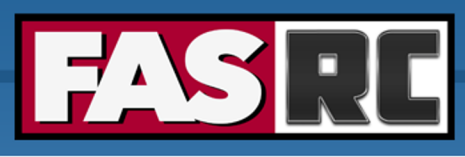

# Modules: How do they work? (2)

[pkrastev@holy7c24103 ~]\$ module display gcc/12.2.0-fasrc01

...
/n/sw/helmod-rocky8/modulefiles/Core/qcc/12.2.0-fasrc01.lua:

```
. . .
whatis ("Name: gcc")
whatis ("Version: 12.2.0-fasrc01")
whatis ("Description: the GNU Compiler Collection")
setenv("CC", "gcc")
setenv("CXX", "g++")
setenv("FC", "gfortran")
setenv("F77", "gfortran")
setenv("GCC HOME","/n/sw/helmod-rocky8/apps/Core/gcc/12.2.0-fasrc01")
setenv("GCC LIB","/n/sw/helmod-rocky8/apps/Core/gcc/12.2.0-fasrc01/lib64")
setenv("GCC INCLUDE","/n/sw/helmod-rocky8/apps/Core/gcc/12.2.0-fasrc01/include")
prepend path("PATH", "/n/sw/helmod-rocky8/apps/Core/gcc/12.2.0-fasrc01/bin")
prepend path("CPATH","/n/sw/helmod-rocky8/apps/Core/gcc/12.2.0-fasrc01/lib64/gcc/x86 64-pc-linux-gnu/12.2.0/include")
prepend path("CPATH","/n/sw/helmod-rocky8/apps/Core/gcc/12.2.0-fasrc01/lib64/gcc/x86 64-pc-linux-gnu/12.2.0/install-tools/include")
prepend path("CPATH","/n/sw/helmod-rocky8/apps/Core/gcc/12.2.0-fasrc01/lib64/gcc/x86 64-pc-linux-gnu/12.2.0/plugin/include")
prepend path("CPATH","/n/sw/helmod-rocky8/apps/Core/gcc/12.2.0-fasrc01/include")
prepend path("FPATH","/n/sw/helmod-rocky8/apps/Core/gcc/12.2.0-fasrc01/lib64/gcc/x86 64-pc-linux-gnu/12.2.0/include")
prepend path("FPATH","/n/sw/helmod-rocky8/apps/Core/gcc/12.2.0-fasrc01/lib64/gcc/x86 64-pc-linux-gnu/12.2.0/install-tools/include")
prepend path("FPATH","/n/sw/helmod-rocky8/apps/Core/gcc/12.2.0-fasrc01/lib64/gcc/x86 64-pc-linux-gnu/12.2.0/plugin/include")
prepend path("FPATH","/n/sw/helmod-rocky8/apps/Core/gcc/12.2.0-fasrc01/include")
prepend path("INFOPATH","/n/sw/helmod-rocky8/apps/Core/gcc/12.2.0-fasrc01/share/info")
prepend path("LD LIBRARY PATH","/n/sw/helmod-rocky8/apps/Core/gcc/12.2.0-fasrc01/lib")
prepend path("LIBRARY PATH","/n/sw/helmod-rocky8/apps/Core/gcc/12.2.0-fasrc01/lib")
prepend path("LD LIBRARY PATH","/n/sw/helmod-rocky8/apps/Core/gcc/12.2.0-fasrc01/lib64")
prepend path("LIBRARY PATH", "/n/sw/helmod-rocky8/apps/Core/gcc/12.2.0-fasrc01/lib64")
prepend path("MANPATH","/n/sw/helmod-rocky8/apps/Core/gcc/12.2.0-fasrc01/share/man")
prepend path("MODULEPATH", "/n/sw/helmod-rocky8/modulefiles/Comp/gcc/12.2.0-fasrc01")
setenv("FASRCSW COMP NAME", "gcc")
setenv("FASRCSW COMP VERSION","12.2.0")
setenv("FASRCSW COMP RELEASE", "fasrc01")
family("Comp")
```

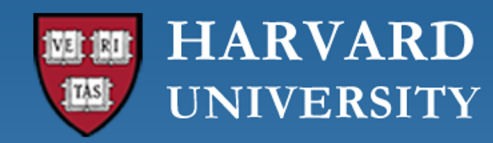

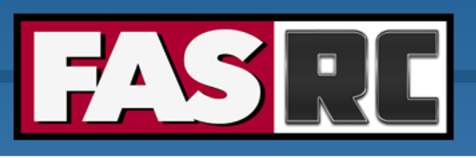

# Modules: Hierarchies (1)

Module grouping is important for proper software stack of scientific applications

- Applications built with specific compiler flavor/version need to be linked with libraries compiled with the same compiler flavor and version
- Message Passing Interface (MPI) library allows for communication between tasks on a distributed memory computers with many processors
- Parallel applications and libraries must be built with a matching MPI library and compiler

Instead of using a flat namespace, we can use module hierarchies:

- Simple technique because once users chose a compiler and MPI implementation, they can only load modules that match that compiler and MPI implementation
- FASRC follow's TACC's convention:

# MODULEPATH\_ROOT= /n/sw/helmod-rocky8/modulefiles
\${MODULEPATH\_ROOT}/{Core, Comp, MPI}

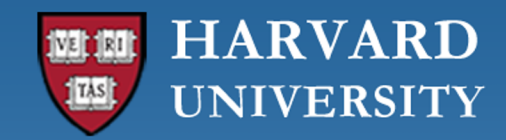

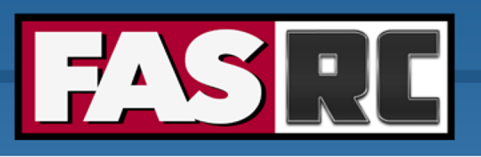

## Modules: Hierarchies (2)

[pkrastev@holy7c24103 ~]\$ module spider hdf5/1.14.0-fasrc01

-----

hdf5: hdf5/1.14.0-fasrc01

#### Description:

HDF5 is a data model, library, and file format for storing and managing data.

You will need to load all module(s) on any one of the lines below before the "hdf5/1.14.0-fasrc01" module is available to load.

```
gcc/12.2.0-fasrc01 mpich/4.1-fasrc01
gcc/12.2.0-fasrc01 openmpi/4.1.4-fasrc01
intel/23.0.0-fasrc01 mpich/4.1-fasrc01
intel/23.0.0-fasrc01 openmpi/4.1.4-fasrc01
```

Help: hdf5-1.14.0-fasrc01 HDF5 is a data model, library, and file format for storing and managing data.

[pkrastev@holy7c24103 ~]\$ module load gcc/12.2.0-fasrc01 openmpi/4.1.4-fasrc01 hdf5/1.14.0-fasrc01

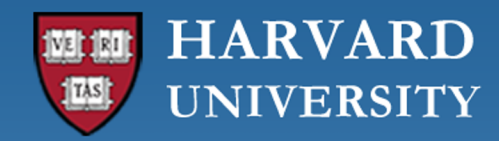

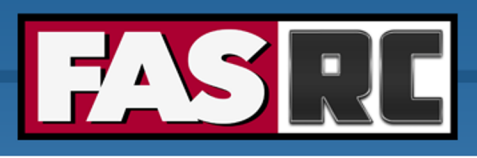

# Python Programs (1)

#### Python 3

```
[pkrastev@holy7c24103 ~]$ module load python/3.10.9-fasrc01
[pkrastev@holy7c24103 ~]$ module list
```

Currently Loaded Modules:

1) Mambaforge/22.11.1-fasrc01 2) python/3.10.9-fasrc01

Python 3 recommendation: mamba > conda > pip

Mamba is fast, robust, and cross-platform package manager

Conda uses too many small files which slows down installation and use

Pip may install in different directories causing package dependencies to break

#### Python 2

```
[pkrastev@holy7c24103 ~]$ module load python/2.7.16-fasrc01
[pkrastev@holy7c24103 ~]$ module list
```

```
Currently Loaded Modules:

1) Anaconda2/2019.10-fasrc01 2) python/2.7.16-fasrc01
```

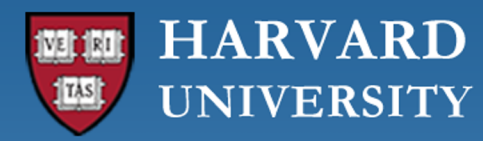

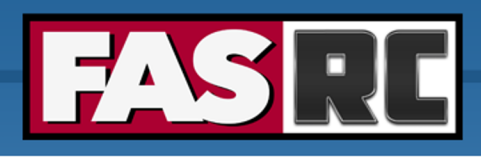

# Python Programs (2)

- Mamba is a tool to manage conda environments
- Mamba uses the same commands and configuration options as conda
- You can swap almost all commands between conda & mamba
- https://docs.rc.fas.harvard.edu/kb/python/
- https://github.com/fasrc/User\_Codes/blob/master/Languages/Python/Mamba.md

```
# Load a Python module
module load python/3.10.9-fasrc01
# Create local conda environment in ~/.conda/envs/ENV_NAME
mamba create -n ENV_NAME PACKAGE_LIST
# Use the new environment
mamba activate ENV_NAME
# Install a new package named MY_PACKAGE
mamba install MY_PACKAGE
# If the package is not available with conda/mamba use pip
pip install MY_PACKAGE
# If you have problems updating a package first remove it
mamba uninstall MY_PACKAGE
# Deactivate the environment
mamba deactivate
```

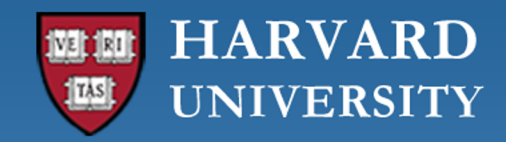

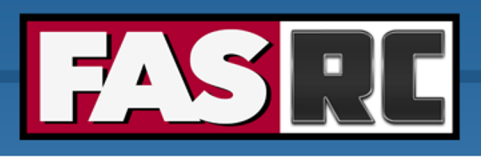

# Python Programs (3)

For optimal performance it is recommended to use the --prefix option to create / relocate your conda environments to your LAB space, e.g.,

/n/holylabs/LABS/<PI\_LAB>/Lab

/n/holylabs/LABS/<PI\_LAB>/Users/\${USER}

```
# Load a Python module, e.g.,
module load python/3.10.9-fasrc01
```

```
# Create a conda environment in LAB space, e.g.,
mamba install -y --prefix=/n/holylabs/LABS/<PI_LAB>/Lab/conda/<ENV_NAME> PACKAGE_LIST
```

# Activate the conda environment
mamba activate /n/holylabs/LABS/<PI LAB>/Lab/conda/<ENV NAME>

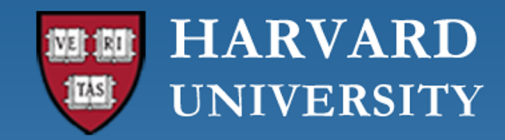

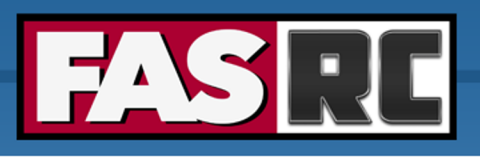

### **R** Programs

- When loading R from the LMOD module system, only basic R packages are loaded in your environment
- Optional: Set R\_LIBS\_USER environment variable to specify location of R package installations
   Default location is \$HOME/R/x86\_64-pc-linux-gnu-library/<Rversion>
- https://docs.rc.fas.harvard.edu/kb/r-packages/
- For R packages that require additional software installs (glmnet, sf, raster, etc.): R packages with Spack

```
# Load R module, e.g.,
module load R/4.2.2-fasrc01
```

```
# (Optional) Set R_LIBS_USER to your location for R packages, e.g.,
export R_LIBS_USER=$HOME/apps/R:$R_LIBS_USER
```

```
# Start R
```

```
R
```

```
# Inside R shell, install the desired package, e.g.,
> install.packages("data.table")
```

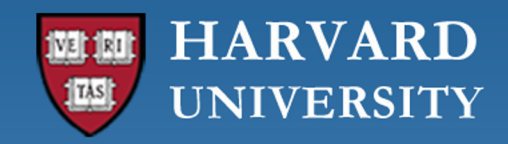

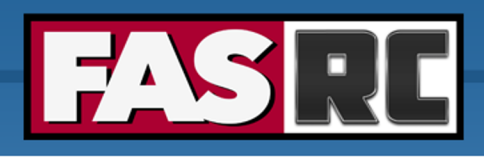

# Singularity (1) - Basics

Singularity provides a container runtime and an ecosystem for managing images that is suitable for multi-tenant systems and HPC environments.

#### Important aspects:

- Each application will have its own container
- Containers are not fully isolated (e.g., host network is available)
- Users have the same *uid* and *gid* when running an application
- You can build containers from:
  - from existing container in *SingularityCE* container library
  - from existing container in Docker Hub,
  - from *SingularityCE* definition file on *Sylabs* cloud
  - NEW: from *SingularityCE* definition file and proot directly on Cannon

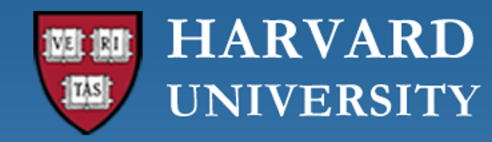

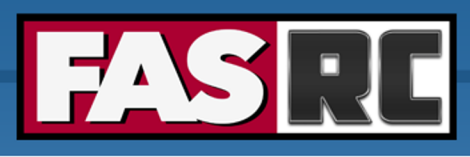

# Singularity (2) – Pulling from repositories

### **Examples**

Preparation (start an interactive session and cd to \$SCRATCH directory):
 [jharvard@holylogin03 ~]\$ salloc -p gpu\_test --gres=gpu:1 --mem=4G -N 1 -t 60
 [jharvard@holygpu2c0709 ~]\$ cd \$SCRATCH/your lab/your user/

#### • Pulling from Docker:

[jharvard@holygpu2c0709 jharvard]\$ singularity pull docker://tensorflow/tensorflow:latest

#### Pulling from sylab / library -- <u>https://cloud.sylabs.io/library</u>

[jharvard@holygpu2c0709 jharvard]\$ singularity pull library://library/default/ubuntu:21.04

Pulling from NVIDIA's NGC registry - <u>https://catalog.ngc.nvidia.com</u>

```
[jharvard@holygpu2c0709 jharvard]$ singularity pull docker://nvcr.io/nvidia/tensorflow:23.02-tf2-py3
[jharvard@holygpu2c0709 jharvard]$ singularity exec tensorflow_23.02-tf2-py3.sif python
Python 3.8.10 (default, Nov 14 2022, 12:59:47)
[GCC 9.4.0] on linux
Type "help", "copyright", "credits" or "license" for more information.
>>> import tensorflow as tf
>>> print(tf.__version__)
2.11.0
```

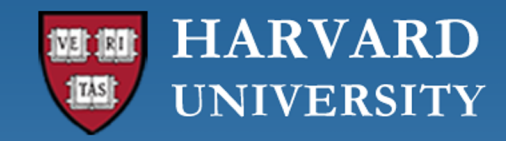

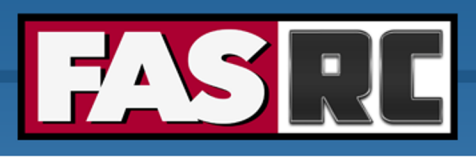

### Singularity (3) – TensorFlow example

# --- Start an interactive session on a partition with GPUs, e.g.,
[jharvard@holylogin03 ~]\$ salloc -p gpu\_test --gres=gpu:1 --mem=4G -N 1 -t 60

# --- cd to your SCRATCH folder (e.g., jharvard) --[jharvard@holygpu2c0709 ~]\$ cd \$SCRATCH/jharvard\_lab/Users/jharvard

# --- Pull the latest TF GPU version from the Docker registry --[jharvard@holygpu2c0709 ~]\$ singularity pull --name tf2.13\_gpu.sif docker://tensorflow/tensorflow:2.13.0-gpu

# --- Get examples from keras.io --[jharvard@holygpu2c0709 ~]\$ git clone <u>https://github.com/keras-team/keras-io.git</u>

```
# --- Execute the code ---
[jharvard@holygpu2c0709 ~]$ singularity exec --nv tf2.13_gpu.sif python ./keras-
io/examples/vision/mnist_convnet.py
... (omitted output)
Test loss: 0.024948162958025932
Test accuracy: 0.9915000200271606
```

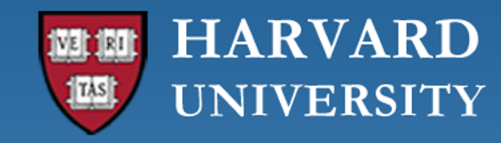

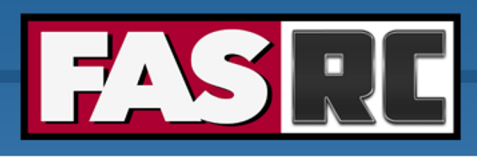

# Singularity (5) – Building images on Cannon

```
Building Singularity images from SingularityCE definition file and proot directly on Cannon
```

```
# Make ~/bin directory
[jharvard@holy2c02302 ~]$ mkdir -p ~/bin
```

```
# Change to ~/bin directory, download proot, and change permissions to make it executable
[jharvard@holy2c02302 ~]$ cd ~/bin
[jharvard@holy2c02302 bin]$ curl -LO https://proot.gitlab.io/proot/bin/proot
[jharvard@holy2c02302 bin]$ chmod +x ./proot
```

```
# Obtain, or create a singularity definition (def) file and build the image, e.g.,
[jharvard@holy2c02302 ~]$ singularity build tf-2.12.sif tf-2.12.def
INFO: Using proot to build unprivileged. Not all builds are supported. If build fails, use --remote or --fakeroot.
INFO: Starting build...
(omitted output)
INFO: Creating SIF file...
INFO: Build complete: tf-2.12.sif
```

https://github.com/fasrc/User\_Codes/tree/master/Singularity\_Containers#build-a-singularityce-container-from-a-singularity-definition-file

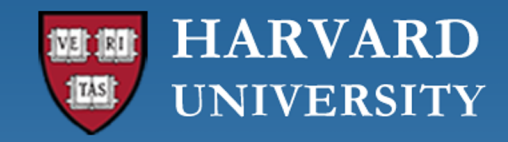

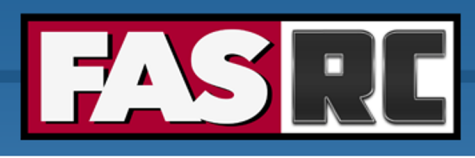

# Singularity (6) – Building images on Cannon

Example SingularityCE def file: tf-2.12.def

Bootstrap: docker From: tensorflow/tensorflow:2.12.0-gpu

%post

pip install --upgrade pip pip install matplotlib pip install seaborn pip install scipy pip install scikit-learn pip install jupyterlab pip install notebook

https://github.com/fasrc/User\_Codes/blob/master/AI/TensorFlow/tf-2.12.def

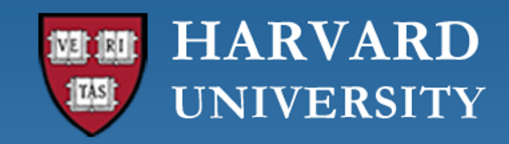

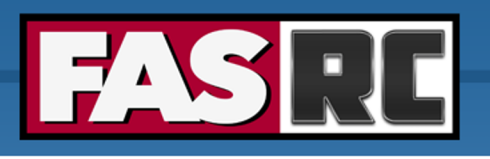

# Installing Software: Spack

#### **One-time setup**

Clone Spack repo in your lab storage (better performance than \$HOME directory)

Source spack

Install packages with Spack - some software can take a few hours to build

### Job submission

Source spack

Load packages/software with Spack

Run code

https://github.com/fasrc/User\_Codes/blob/master/Documents/Software/Spack.md

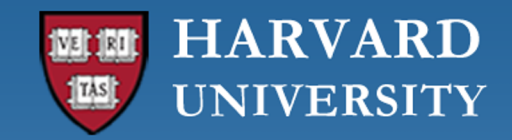

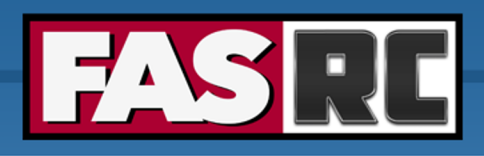

# Spack (1)

#### **One-time setup**

# Request interactive job
[jharvard@boslogin01 ~]\$ salloc -p test --mem 12g -t 0-04:00 -c 8

# Use lab storage
[jharvard@holy7c12104 ~]\$ cd /n/holylabs/LABS/jharvard\_lab/Lab/software/

# Clone spack and check out specific release
[jharvard@holy7c12104 software]\$ git clone -c feature.manyFiles=true https://github.com/spack/spack.git
[jharvard@holy7c12104 software]\$ cd spack/

# Source spack
[jharvard@holy7c12104 spack]\$ . share/spack/setup-env.sh

#### # Install packages

[jharvard@holy7c12104 spack]\$ spack install bzip2 [jharvard@holy7c12104 spack]\$ spack install bzip2@1.0.8 [jharvard@holy7c12104 spack]\$ spack install zlib@1.2.13%gcc@8.5.0

- # Install default/latest version
- # Specify version
- # Specify version and compiler

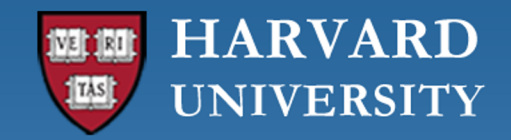

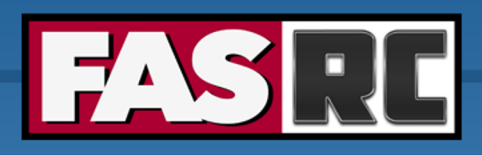

## Spack (2)

#### **One-time setup**

# List installed packages
\$ spack find

# Uninstall packages, e.g, \$ spack uninstall zlib@1.2.13%gcc@8.5.0

# Load spack packages
\$ spack load bzip2
\$ which bzip2
/home/spack/opt/spack/linux-rocky8-icelake/gcc-8.5.0/bzip2-1.0.8-aohgpu7zn62kzpanpohuevbkufypbnff/bin/bzip2

# List the loaded packages
\$ spack find --loaded
-- linux-rocky8-icelake / gcc08.5.0 ----bzip201.0.8 diffutils03.8 libiconv01.16
==> 3 loaded packages

# Unload spack packages
\$ spack unload
\$ spack find --loaded
==> 0 loaded packages

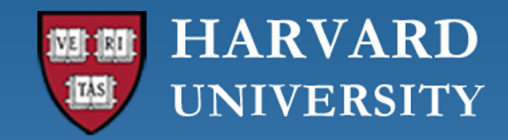

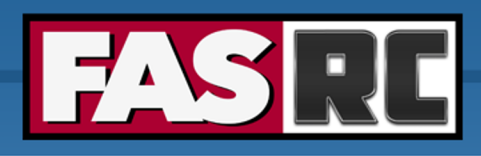

# Spack (3)

#### **Group Permissions**

By default Spack will match your usual file permissions which typically are set up without group write permission. For lab wide installs of Spack though you will want to ensure that it has group write enforced. You can set this by going to the etc/spack directory in your Spack installation and adding a file called packages.yaml (or editing the exiting one) with the following contents:

```
packages:
   all:
      permissions:
      write: group
      group: jharvard_lab
```

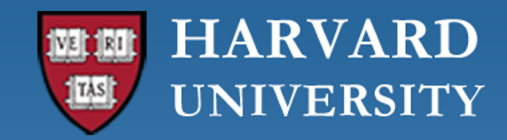

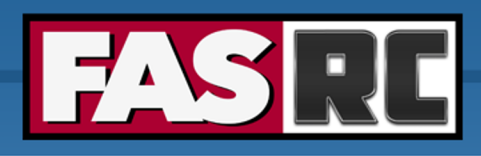

# Spack (4)

#### **Default Architecture**

By default Spack will autodetect which architecture your underlying hardware is and build software to match that. However in cases where you are running on heterogeneous hardware it is best to use a more generic flag. You can set this by going to the etc/spack directory in your Spack installation and adding a file called packages.yaml (or editing the exiting one) with the following contents:

```
packages:
   all:
    target: [x86 64]
```

https://spack.readthedocs.io/en/latest/build\_settings.html#package-preferences

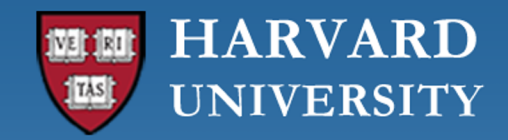

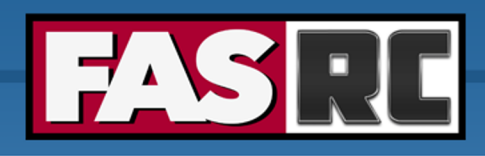

## Spack (5)

#### **Compiler Configuration**

# List available compilers
\$ spack compilers
==> Available compilers
-- gcc rocky8-x86\_64 -----gcc@8.5.0

```
# Load the required compiler software module, e.g.,
$ module load gcc/12.2.0-fasrc01
```

# Add this GCC compiler version to the spack compilers
\$ spack compiler find
==> Added 1 new compiler to ~/.spack/linux/compilers.yaml
gcc@12.2.0
==> Compilers are defined in the following files:

==> Compilers are defined in the following files: ~/.spack/linux/compilers.yaml

\$ spack compilers ==> Available compilers -- gcc rocky8-x86\_64 -----gcc@12.2.0 gcc@8.5.0

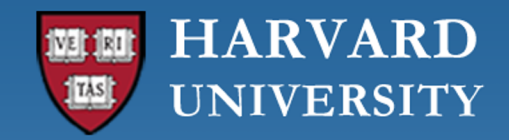

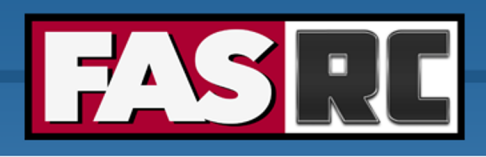

## Spack (6)

#### **Compiler Configuration**

```
Modify ~/.spack/linux/compilers.yaml to read:
```

```
- compiler:
    spec: gcc@12.2.0
    paths:
        cc: /n/sw/helmod-rocky8/apps/Core/gcc/12.2.0-fasrc01/bin/gcc
        cxx: /n/sw/helmod-rocky8/apps/Core/gcc/12.2.0-fasrc01/bin/gfortran
        fc: /n/sw/helmod-rocky8/apps/Core/gcc/12.2.0-fasrc01/bin/gfortran
        fc: /n/sw/helmod-rocky8/apps/Core/gcc/12.2.0-fasrc01/bin/gfortran
        flags: {}
        operating_system: rocky8
        target: x86_64
        modules: [gcc/12.2.0-fasrc01]
        environment: {}
        extra rpaths: []
```

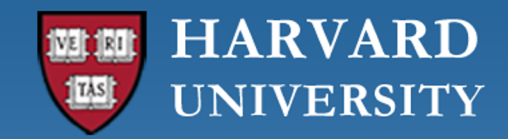

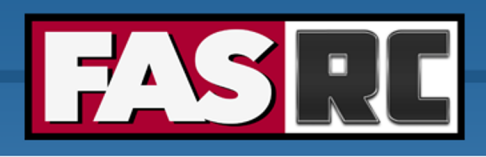

# Spack (7)

#### **MPI Configuration**

```
# Determine the MPI location / prefix
$ module load gcc/12.2.0-fasrc01 openmpi/4.1.4-fasrc01
$ echo $MPI_HOME
/n/sw/helmod-rocky8/apps/Comp/gcc/12.2.0-fasrc01/openmpi/4.1.4-fasrc01
```

```
# Edit manually the packages configuration file ~/.spack/packages.yaml
# Include the following content:
packages:
    openmpi:
    externals:
        - spec: openmpi@4.1.4%gcc@12.2.0
        prefix: /n/sw/helmod-rocky8/apps/Comp/gcc/12.2.0-fasrc01/openmpi/4.1.4-fasrc01
        buildable: False
```

```
# Example: Build HDF5 version 1.12.2 with gcc@12.2.0 and openmpi@4.1.4
$ module purge
$ spack install hdf5@1.12.2 % gcc@12.2.0 ^ openmpi@4.1.4
```

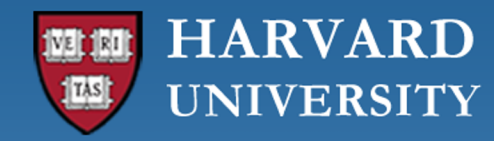

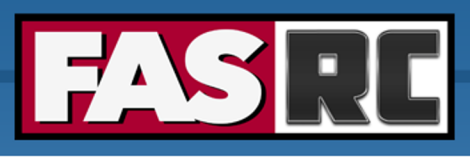

### Installing R packages with Spack

```
# request interactive job
[jharvard@rockylogin ~]$ salloc -p test --mem 16g -t 0-04:00 -c 8
```

```
# use lab storage
[jharvard@holy7c12104 ~]$ cd /n/holylabs/LABS/jharvard_lab/Lab/software/spack
```

```
# source spack
[jharvard@holy7c12104 spack]$ . share/spack/setup-env.sh
```

```
# install R packages with spack
[jharvard@holy2c02302 spack]$ spack install r-rgdal
```

```
# load spack packages
[jharvard@holy2c02302 spack]$ spack load r-rgdal
```

```
# launch R and load libraries
[jharvard@holy2c02302 spack]$ R
> library(rgdal)
```

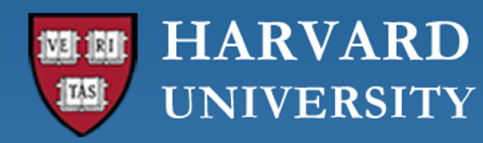

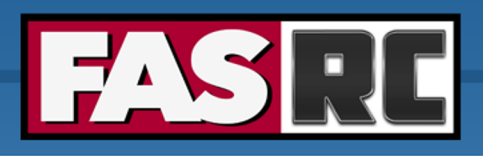

### SLURM jobs with Spack

```
#!/bin/bash
#SBATCH -J r_spack  # Job name
#SBATCH -c 1  # Number of cores (--cpus-per-task)
#SBATCH -t 0-00:10  # Runtime in D-HH:MM, minimum of 10 minutes
#SBATCH -p test  # Partition to submit to
#SBATCH --mem=4g  # Memory for all cores in GB (see also --mem-per-cpu)
#SBATCH -o myoutput_%j.out  # File to which STDOUT will be written, %j inserts jobid
#SBATCH -e myerrors %j.err  # File to which STDERR will be written, %j inserts jobid
```

#### # source spack

. /n/holylabs/LABS/jharvard\_lab/Users/jharvard/spack/share/spack/setup-env.sh

```
# load spack packages
spack load r-codetools
spack load r-rgdal
spack load r-raster
spack load r-terra
```

```
# run R code
Rscript --vanilla r_spack_load_libs.R > r_spack_load_libs.Rout
```

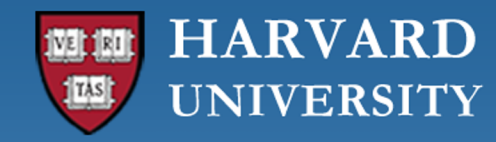

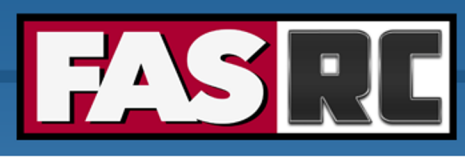

# RC Open OnDemand (former VDI) Portal

- Interactive computing portal
  - Cannon: <u>https://rcood.rc.fas.harvard.edu/</u>
  - FASSE: <u>https://fasseood.rc.fas.harvard.edu/</u>
- Access the cluster using a graphical user interface (GUI)
- Need to be on RC VPN
- Available apps
  - Remote Desktop see "<u>How to open software</u>" from Remote Desktop
  - RStudio Server
  - Jupyter Notebook
  - MATLAB
  - SAS
  - Stata
  - and more
- Check our training calendar for Open OnDemand training!

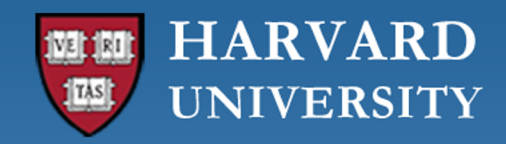

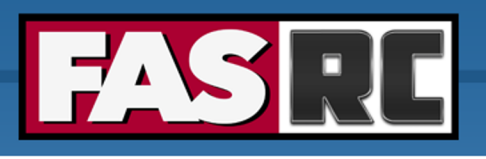

### **Request Help - Resources**

- Documentation: <u>https://docs.rc.fas.harvard.edu/kb/support/</u>
- Tickets
  - Portal
    - http://portal.rc.fas.harvard.edu/rcrt/submit\_ticket
  - Email
    - rchelp@rc.fas.harvard.edu
- Office Hours
  - Wednesday noon-3pm <a href="https://harvard.zoom.us/j/255102481">https://harvard.zoom.us/j/255102481</a>
- Consulting Calendar
  - https://www.rc.fas.harvard.edu/consulting-calendar/
- Training Calendar
  - <u>https://www.rc.fas.harvard.edu/upcoming-training/</u>

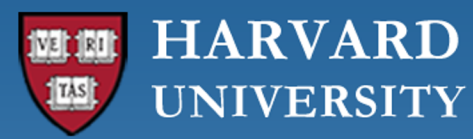

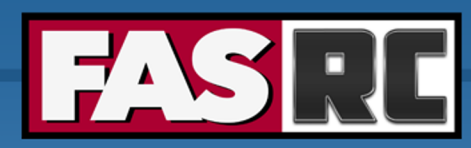

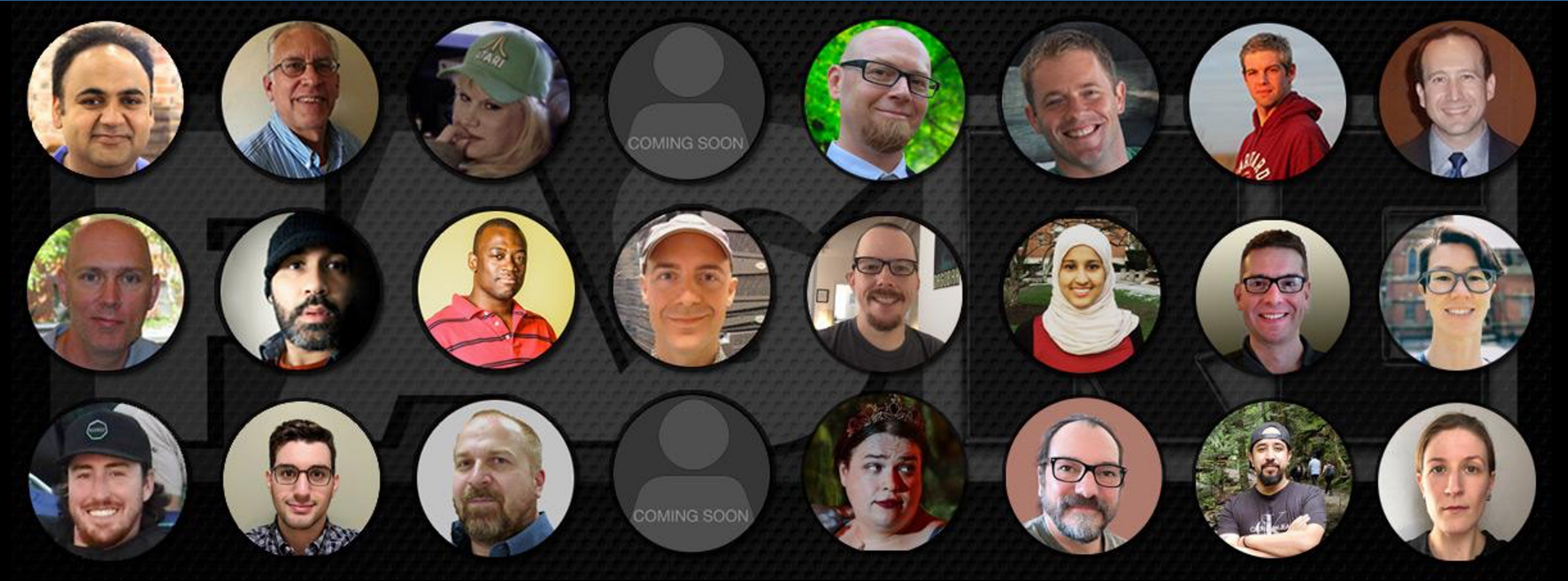

### Thank you! Questions? Comments? Harvard - FAS Research Computing

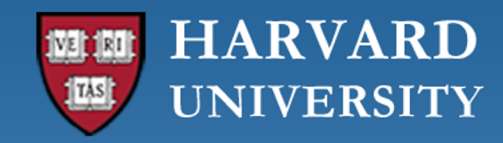

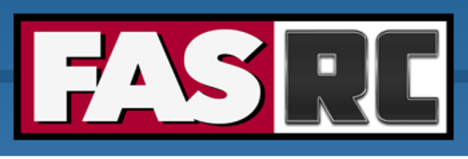

### Introduction: Why move to Rocky 8?

- CentOS 7: non-commercial version of RedHat's Enterprise Linux (RHEL)
- CentOS is being discontinued by RedHat
- New development ceased at the end of 2021
  - potential security vulnerabilities
  - incompatibility with new software
- Rocky 8 Linux
  - created by original CentOS developers
  - good portion of HPC community is also adopting it => more community support

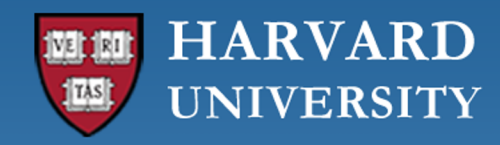

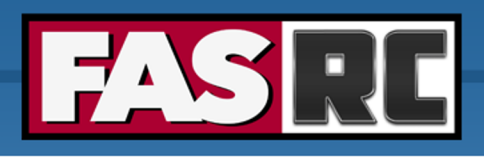

# Introduction: Software changes

- Most software built on CentOS 7 will not work
- Rocky 8 software:
  - HeLmod (modules): only compilers, basic libraries, and few software packages
  - Spack for most software installs
  - Singularity
  - Python
  - R with Spack
- Legacy CentOS 7 support
  - Singularity container with full compute node environment and CentOS 7 modules
  - CentOS 7 will not be maintained for the compute environment
  - Slurm support for CentOS 7 will be dropped with the next major Slurm upgrade (Sept 5th)

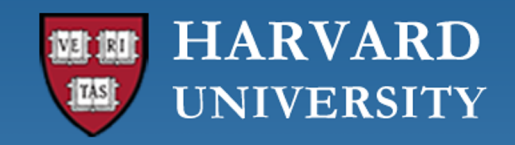

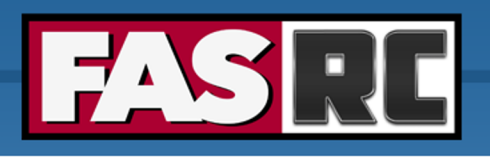

# LMOD Module System

### LMOD: ENVIRONMENTAL MODULES SYSTEM

https://www.tacc.utexas.edu/research-development/tacc-projects/lmod

- Environment Modules provide a convenient way to dynamically modify the user's environment through module files (Lua-based scripting files)
- Software module files define various environment variables, such as PATH, LD\_LIBRARY\_PATH, LIBRARY\_PATH, CPATH, FPATH, etc., so that executables, header files and required libraries can be found by the specific software application
- Software can be "loaded" and "unloaded" dynamically
- Hierarchies (incremental module loading/unloading) prevent software conflicts
- Various software versions can coexist
- Harvard modified LMOD software modules system: HeLMOD (Harvard Extensions for Lmod deployment) -<u>https://github.com/fasrc/helmod</u>

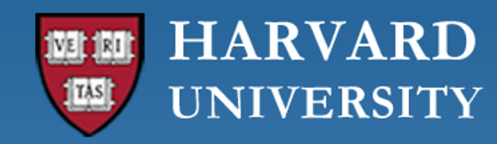

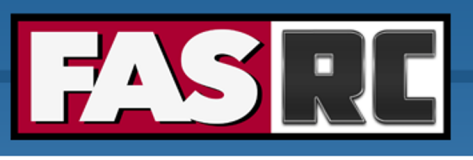

# Using Software Libraries (1)

- Software libraries allow you to use precompiled functions and routines in your applications.
- Many are already installed on the cluster, e.g., GSL, NetCDF, HDF5, FFTW, MKL, etc., and are available as software modules.
- Software libraries could also be a part of the OS and are typically located in /lib and /lib64
- Linking to specific libraries can be done by setting -1 and -L flags, e.g.,

```
# Load required software modules, e.g.,
module load gsl/2.7-fasrc01
```

```
# Compile and link the application, e.g.,
gcc -o gsl_int_test.x gsl_int_test.c -O2 -lm -lgsl -lgslcblas
```

https://github.com/fasrc/User\_Codes/tree/master/Libraries/GSL

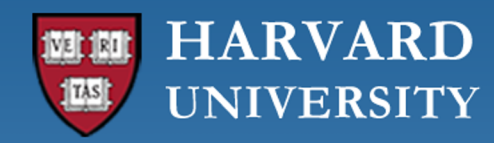

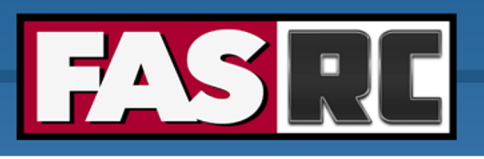

### Using Software Libraries (2)

```
# Make file for gsl int test.c
CFLAGS = -c - 02
COMPILER = qcc
PRO = gsl_int_test
OBJECTS = gsl int test.o
LINK GSL = -lm - lgsl - lgslcblas
${PRO}.x : $(OBJECTS)
     $(COMPILER) -o ${PRO}.x $(OBJECTS) $(LINK GSL)
<sup>8</sup>.0 : <sup>8</sup>.C
     $(COMPILER) $(CFLAGS) $(<F)
clean :
     rm -rf *.o *.x *.mod
```

https://github.com/fasrc/User\_Codes/tree/master/Libraries/GSL

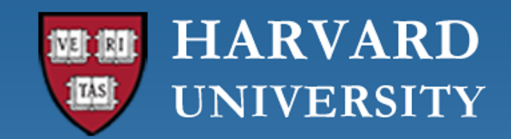

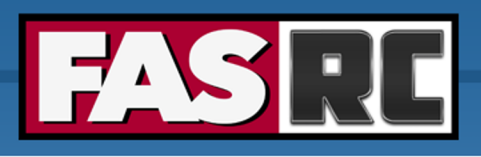

### Julia

# Use lab storage, e.g.,
[jharvard@holy7c12104 ~]\$ cd /n/holylabs/LABS/jharvard\_lab/Users/jharvard/software/

# Download julia and extract
[jharvard@holy7c12104 software]\$ wget \
https://julialang-s3.julialang.org/bin/linux/x64/1.9/julia-1.9.1-linux-x86\_64.tar.gz
[jharvard@holy7c12104 software]\$ tar xvfz julia-1.9.1-linux-x86\_64.tar.gz

#### # Add julia to path

[jharvard@holy7c12104 julia-1.9.1]\$ export PATH=\$PATH:/n/holylabs/LABS/jharvard\_lab/Users/jharvard/software/julia-1.9.1/bin

[jharvard@holy7c12104 julia-1.9.1]\$ julia

Documentation: https://docs.julialang.org Type "?" for help, "]?" for Pkg help.

Version 1.9.1 (2023-06-07)
Official https://julialang.org/ release

#### julia>

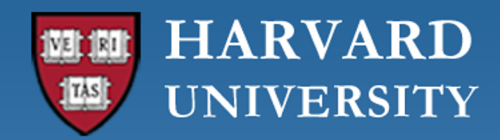

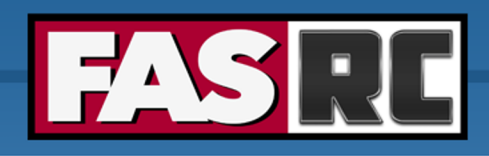

# Singularity (2)

#### Running TensorFlow on a CPU node:

# --- Start an interactive session ---[login-node ]\$ salloc -p test --mem=4G -N 1 -t 60 # --- cd to your SCRATCH folder ---[compute-node]\$ cd \$SCRATCH/your lab/your user/ # --- Pull the latest TF version from the Docker registry ---[compute-node]\$ singularity pull --name tf2.12 cpu.simg docker://tensorflow/tensorflow:2.12.0 # --- Launch Python and print the TF version ---[compute-node]\$ singularity exec tf2.12 cpu.simg python ... (omitted output) >>> import tensorflow as tf >>> print(tf. version ) 2.12.0 # --- Get examples from keras.io ---[compute-node]\$ git clone <a href="https://github.com/keras-team/keras-io.git">https://github.com/keras-team/keras-io.git</a> # --- Execute the code ---[compute-node]\$ singularity exec tf2.12\_cpu.simg python ./keras-io/examples/vision/mnist convnet.py ... (omitted output) Test loss: 0.026334384456276894 Test accuracy: 0.9904999732971191

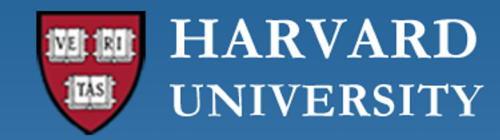

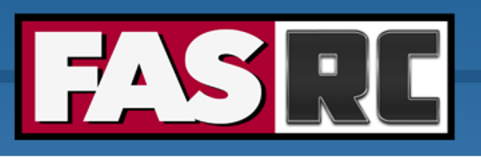

### Legacy CentOS 7 Support

#### Last resort option

Singularity image with CentOS 7

- same environment of compute nodes
- can load CentOS 7 modules
- cannot submit jobs inside the container
- can modify CentOS 7 image by building a new container based on CentOS 7 image

\$ singularity exec /n/singularity\_images/FAS/centos7/compute-el7-noslurm-2023-03-29.sif /bin/bash Singularity> module load gcc Singularity> module load matlab Singularity> module list

```
Currently Loaded Modules:

1) gmp/6.2.1-fasrc01 2) mpfr/4.1.0-fasrc01 3) mpc/1.2.1-fasrc01 4) gcc/12.1.0-fasrc01

5) matlab/R2022b-fasrc01
```

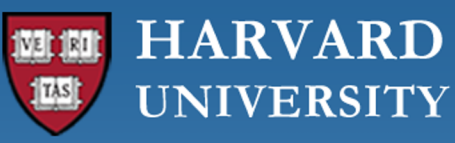

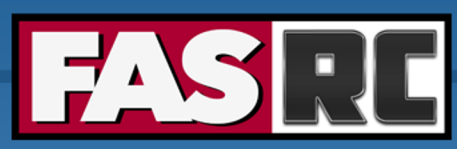

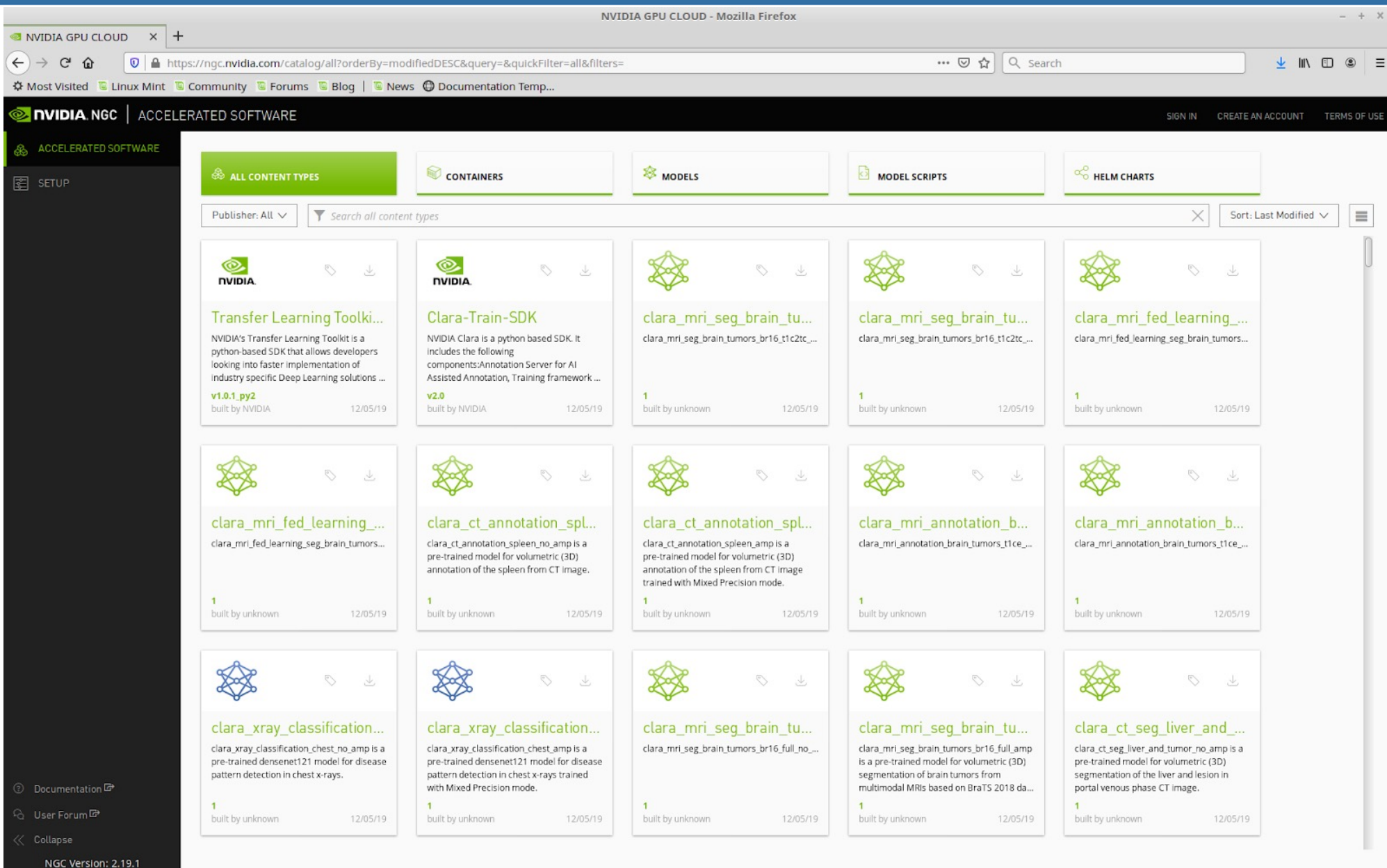